# Application Note 3, Multiprobe EUT-Monitoring using EMC32

LUMILOOP GmbH

March 14, 2022

# Contents

| 1 | Introduction                                         | 3  |
|---|------------------------------------------------------|----|
| 2 | Preparation of the EMC32 .DeviceConfiguration Files  | 3  |
| 3 | Preparation of the EMC32 Configured Devices list     | 4  |
| 4 | Configuration of EMC32 EuT Monitoring Setup          | 8  |
| 5 | Configuration of Hardware Setup for EMS radiated     | 8  |
| 6 | Configuration of Template for EMS Scan               | 10 |
| 7 | Configuration of EMS radiated Test                   | 11 |
| 8 | EMS radiated Test "Const. Power 100MHz-1GHz" results | 11 |

# 1 Introduction

Using multiple E-field probes can improve both speed and accuracy of EMC measurements. This application note describes the EMC32 setup procedure for four LSProbe 1.2 E-field probes and one LSPM 1.0 powermeter. EMC32 supports using multiple E-field probes in two scenarios, both use cases are detailed in this document. :

- Additional E-field probes can be used as monitoring devices outside the E-field control loop.
- E-field values of four probes can be averaged for use inside the E-field control loop.

The E-field probes are identified using the unique serial numbers of the four Computer Interfaces. The serial numbers can be found out using either of the following methods.

- Find the serial number on the bottom side of each Computer Interface.
- As shown in Figure 1, use the serial numbers displayed in the table after starting the LSProbe 1.2 TCP server.
- As also shown in Figure 1, query the serial numbers using the "syst:cis? 0" command.

The use of the LSPM 1.0 powermeter is optional, its serial number is not required for the setup.

| +<br> Device#               | CI#      | CI Devices :<br>Hardware Rev. | Summary<br> CI-Firmware | Server Firmware      |
|-----------------------------|----------|-------------------------------|-------------------------|----------------------|
| 0<br> 1                     | 1<br>  2 | CI250 1.2<br>CI250 1.2        | 2846<br> 2846           | 2846<br>2846<br>2846 |
| 2                           | 3<br>  4 | CI250 1.2<br>CI250 1.2        | 2846<br> 2846           | 2846  <br>2846       |
| +<br>syst:cis? @<br>1,2,3,4 | )        |                               |                         | +                    |

Figure 1: Obtaining list of connected Computer Interfaces' serial numbers

## 2 Preparation of the EMC32 .DeviceConfiguration Files

In a Multiprobe setup each E-field probe requires a unique .DeviceConfiguration file containing the Computer Interface's serial number. Create one .DeviceConfiguration file for each E-field probe using the following steps:

- Copy 'LSProbe\_1v2\_Mode0.DeviceConfiguration' found in ..\EMC32\Configuration\Others to 'LSProbe\_1v2\_Mode0\_Clxxx.DeviceConfiguration' where "xxx" is the serial number of the Computer Interface.
- Edit the .DeviceConfiguration file and change line 34 from VisaLine1=\*IDN? to VisaLine1=\*IDN?;syst:cis xxx where "xxx" is the serial number of the Computer Interface.
- Edit the .DeviceConfiguration file to reflect other field probe settings such as low-pass filter frequency (line 66) and E-field probe mode (line 45 and 56).
- four new device configuration files needed, one for each enumerated CI of the Field Probes (see Figure 2(a))
- measurement in Mode 0
  - $\rightarrow$  EMC32 device configuration file 'LSProbe\_1v2\_Mode0.DeviceConfiguration' located in subdirectory of the EMC32 installation path as template used
- the following four files where created with the respective change in line 34 to set the active CI for the EMC32 field probe device using the specific configuration file:
- LSProbe\_1v2\_Mode0\_Cl1.DeviceConfiguration line 34: VisaLine1=\*IDN?;syst:cis 1
- LSProbe\_1v2\_Mode0\_Cl2.DeviceConfiguration line 34: VisaLine1=\*IDN?;syst:cis 2
- LSProbe\_1v2\_Mode0\_Cl3.DeviceConfiguration line 34: VisaLine1=\*IDN?;syst:cis 3
- LSProbe\_1v2\_Mode0\_Cl4.DeviceConfiguration line 34: VisaLine1=\*IDN?;syst:cis 4
- measurement mode is set to 0 and validated in line line 45 resp. 56 in each file
- E-LP filter set to 150 in line 66 in each file (see Figure 2(b))

## 3 Preparation of the EMC32 Configured Devices list

- four Generic Field Probes to Configured Devices List added, named
  - LSProbe\_1
  - LSProbe\_2
  - LSProbe\_3
  - LSProbe\_4
- settings for each device:
  - General Tab: Interface Type: VISA

.C. LUMILOOP

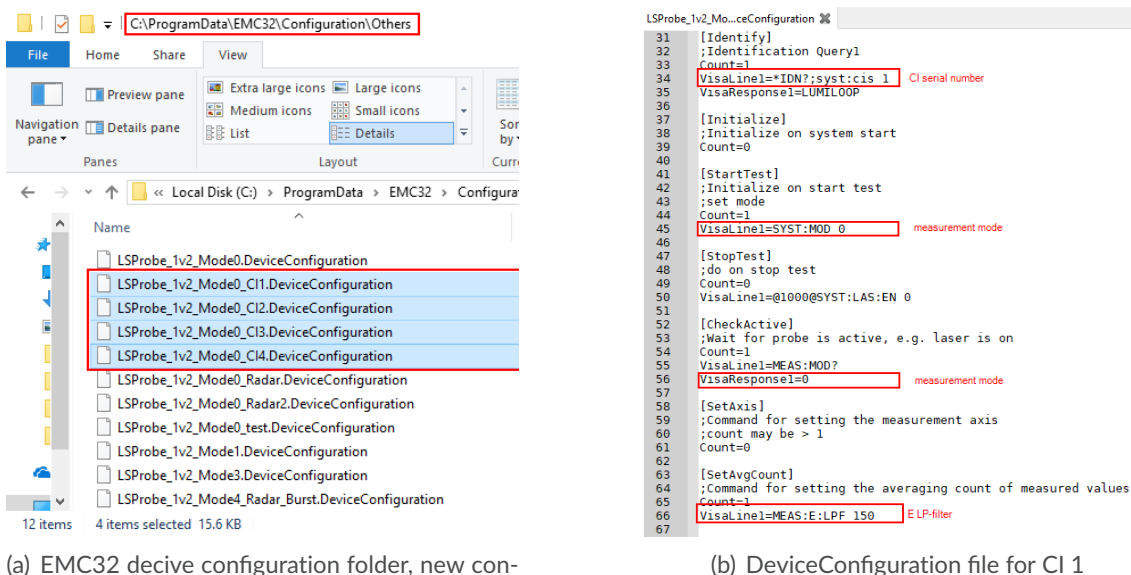

(a) EMC32 decive configuration folder, new configuration files

Figure 2: Preparation of LSProbe 1.2 device configuration files

VISA Device Identifier: TCPIP0::127.0.0.1::10000::SOCKET as environment variables LSPROBE\_HOST and LSPROBE\_PORT are set to localhost and 10000

- Properties Tab:

RF Parameters: according to LSProbe 1.2 manual CI specific configuration file loaded

(see Figure 3)

- LSProbe\_1, LSProbe\_2, LSProbe\_3, LSProbe\_4 are each set from virtual to physical ⇒ serial number field in General Tab: string LUMILOOP, LSPRobe,1.2,Mar 6 2018.. turned blue, for each new physical Field Probe a client connection was opened in LSProbe\_TCP\_Server, four in total, see Figure 4
- **Combined Field Probes** device out of **MultiFieldProbes** to Configured Devices List added, see Figure 5
- settings:
  - Properties Tab:

Field Probe Device Selection: LSProbe\_1, LSProbe\_2, LSProbe\_3, LSProbe\_4 set, see Figure 6

- Test Tab:

set Field Probe Combination to Average to compute averaged E-field value over all selected Field Probe Devices, see Figure 6

Additional devices needed for simulated EuT test (see Figure 7)

March 14, 2022

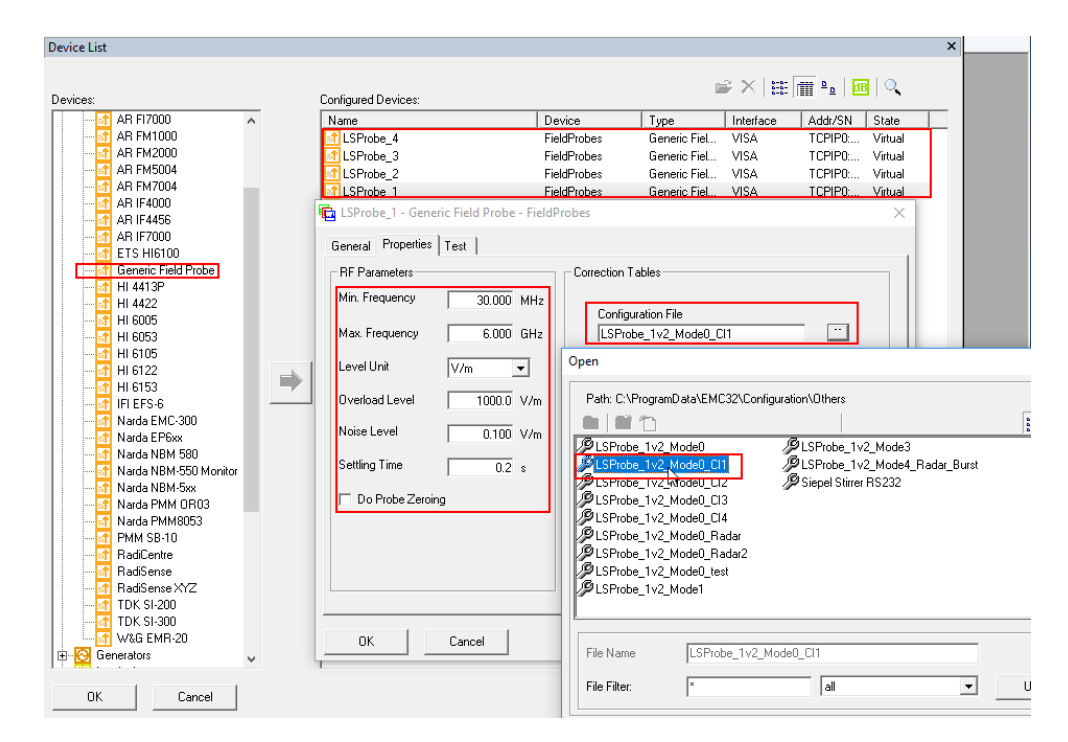

Figure 3: Four Generic Field Probe devices added, specific properties set and device configuration file loaded

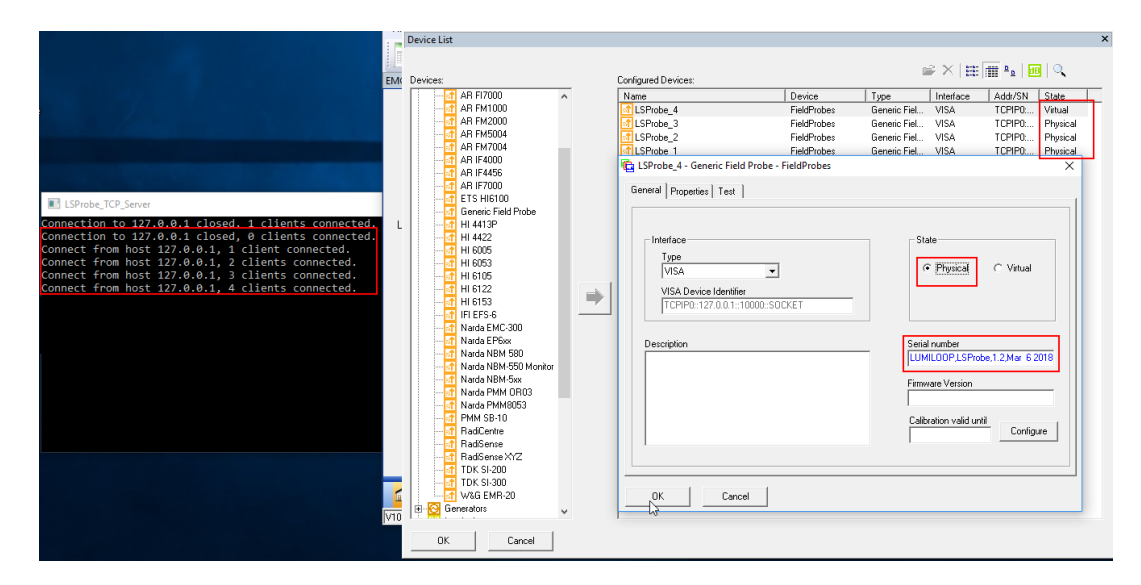

Figure 4: State of Field Probe devices changed from virtual to physical, four TCP client connections are established

| Amplifiers     Anternas     Anternas    |              | ne<br>SProbe_4<br>SProbe_3<br>SProbe_2<br>SProbe_1<br>SProbe_1<br>SPM<br>SProbe_1<br>SPM<br>General Properties Test  <br>Field Probe Device                                                                                                    | Device<br>FieldProbes<br>FieldProbes<br>FieldProbes<br>PowerMeters<br>FieldProbes<br>MultiFieldProbes<br>MultiFieldProbes<br>ombined Field Probes - | Type         Interface           Generic Fiel         VISA           Generic Fiel         VISA           Generic Fiel         VISA           Generic Fiel         VISA           Generic Fiel         VISA           Generic Fiel         VISA           Generic Fiel         VISA           Generic Fiel         VISA           Combined Fi         None           Combined Fi         None           MultiFieldProbes         MultiFieldProbes | Addr/SN State<br>TCPIPO Virtue<br>TCPIPO Virtue<br>TCPIPO Virtue<br>TCPIPO Virtue<br>TCPIPO Virtue<br> | i<br>le<br>le<br>le<br>le<br>le<br>le<br>k<br>k<br>k<br>k<br>k<br>k<br>k<br>k<br>k<br>k<br>k |
|----------------------------------------------------------------------------------------------------|--------------|----------------------------------------------------------------------------------------------------|----------------------------------------------------------------------------------------------------|----------------------------------------------------------------------------------------------------|----------------------------------------------------------------------------------------------------|----------------------------------------------------------------------------------------------|
| Antennas     Antennas      |              | SProbe_4<br>SProbe_3<br>SProbe_2<br>SProbe_1<br>SPM<br>SPM<br>SPM<br>SPM<br>Server<br>SPM<br>SPM<br>SPM<br>SProbe_1<br>SPM<br>SProbe<br>SProbe<br>SProbe<br>SProbe<br>SProbe<br>SProbe<br>SProbe<br>SProbe_2<br>SProbe_1<br>SPM<br>SProbe<br>SProbe<br>SProbe_2<br>SProbe_1<br>SPM<br>SProbe_1<br>SPM<br>SProbe_1<br>SPM<br>SProbe_1<br>SPM<br>SProbe_1<br>SPM<br>SProbe_1<br>SPM<br>SProbe_1<br>SPM<br>SProbe_1<br>SPM<br>SProbe_1<br>SPM<br>SProbe_1<br>SPM<br>SProbe_1<br>SPM<br>SProbe_1<br>SPM<br>SPM<br>SProbe_1<br>SPM<br>SPM<br>SPROBE_1<br>SPM<br>SPROBE_1<br>SPROBE_1<br>SPROBE_1<br>S | FieldProbes<br>FieldProbes<br>FieldProbes<br>FieldProbes<br>PowerMeters<br>FieldProbes<br>MultiFieldProbes<br>MultiFieldProbes -                    | Generic Fiel VISA<br>Generic Fiel VISA<br>Generic Fiel VISA<br>Generic Fiel VISA<br>Generic Fiel VISA<br>Generic Fiel VISA<br>Combined Fi None<br>Combined Fi None<br>MultiFieldProbes                                                                                                    | TCPIP0 Virtue<br>TCPIP0 Virtue<br>TCPIP0 Virtue<br>TCPIP0 Virtue<br>TCPIP0 Virtue<br>TCPIP0 Virtue<br> | le<br>le<br>le<br>le<br>le<br>ke                                                             |
|                                                                                                    |              | SProbe_3<br>SProbe_2<br>SProbe_1<br>SPM<br>ieneric Field Probe<br>ombined Field Probes<br>Pobe-Setup<br>Combined Field Probes - C<br>General Properties   Test  <br>Field Probe Device                                                                                                    | FieldProbes<br>FieldProbes<br>FieldProbes<br>PowerMeters<br>FieldProbes<br>MultiFieldProbes<br>ombined Field Probes -                               | Generic Fiel VISA<br>Generic Fiel VISA<br>Generic Fiel VISA<br>Generic Piel VISA<br>Generic Fiel VISA<br>Combined Fi None<br>Combined Fi None<br>MultiFieldProbes                                                                                                    | TCPIP0 Virtue<br>TCPIP0 Virtue<br>TCPIP0 Virtue<br>TCPIP0 Virtue<br>TCPIP0 Virtue                      | al<br>al<br>al<br>al                                                                         |
| Image: Construction           Image: Construction           Image:                                                                                                    |              | SProbe_2<br>SProbe_1<br>SProbe_1<br>SPM<br>aeneric Field Probe<br>Combined Field Probes<br>General Properties Test<br>Field Probe Device                                                                                                    | FieldProbes<br>FieldProbes<br>PowerMeters<br>FieldProbes<br>MultifieldProbes<br>ombined Field Probes -                                              | Generic Fiel VISA<br>Generic Fiel VISA<br>Generic Po VISA<br>Generic Fiel VISA<br>Combined Fi None<br>Combined Fi None<br>MultiFieldProbes                                                                                                    | TCPIP0 Virtua<br>TCPIP0 Virtua<br>TCPIP0 Virtua<br>TCPIP0 Virtua<br>                                   |                                                                                              |
| Generators     Generators                                                                                                    |              | SProbe_1<br>SPM<br>SPM<br>combined Field Probes<br>ombined Field Probes - C<br>General Properties Test<br>Field Probe Device                                                                                                    | FieldProbes<br>PowerMeters<br>FieldProbes<br>MultiFieldProbes<br>MultiFieldProbes -                                                                 | Generic Fiel VISA<br>Generic Fo VISA<br>Generic Fiel VISA<br>Combined Fi None<br>Combined Fi None<br>MultiFieldProbes                                                                                                    | TCPIP0 Virtue<br>TCPIP0 Virtue<br>TCPIP0 Virtue<br>                                                    |                                                                                              |
| Concertaints     Concertaints     C |              | SPM -<br>Generic Field Probe<br>Sombined Field Probes<br>Pobe-Setup<br>Combined Field Probes - C<br>General Properties   Test  <br>Field Probe Device                                                                                                    | PowerMeters<br>FieldProbes<br>MultiFieldProbes<br>MultiFieldProbes<br>ombined Field Probes -                                                        | Generic Po VISA<br>Generic Fiel VISA<br>Combined Fi None<br>Combined Fi None<br>MultiFieldProbes                                                                                                    | TCPIP0 Virtue<br>TCPIP0 Virtue<br>                                                                     | al<br>al<br>×                                                                                |
|                                                                                                    |              | ieneric Field Probe<br>Combined Field Probes<br>IPobe-Setup<br>g Combined Field Probes - C<br>General Properties Test<br>Field Probe Device                                                                                                    | FieldProbes<br>MultiFieldProbes<br>MultiFieldProbes<br>ombined Field Probes -                                                                       | Generic Fiel VISA<br>Combined Fi None<br>Combined Fi None<br>MultiFieldProbes                                                                                                    | TCPIP0: Virtua                                                                                         | ×                                                                                            |
| CONS     Contined Field Probes     Contined Field Probes     Contined Probes     Contined Field Probes     Contined Probes     Contined Field Probes     Contined Probes     Contined Probes     Co | er c<br>er 4 | Combined Field Probes<br>Pobe-Setup<br>(Combined Field Probes - C<br>General Properties Test<br>Field Probe Device                                                                                                    | MultiFieldProbes<br>MultiFieldProbes<br>ombined Field Probes -                                                                                      | Combined Fi None<br>Combined Fi None<br>MultiFieldProbes                                                                                                    | : :                                                                                                    | ×                                                                                            |
| Multi-fieldTobes     Multi-fieldTobes     Multi-fieldTobes     Poilloscopes     Posilloscopes     Posilloscopes     Posilloscopes     Positorers     Subchurats     Stidebas     Stidebas     SystemControls     Strandpurse                                                                                                    | ₹4<br>€      | Pobe-Setup<br>g Combined Field Probes - C<br>General Properties Test  <br>□ Field Probe Device                                                                                                    | MultiFieldProbes                                                                                                    | Combined Fi None<br>MultiFieldProbes                                                                                                    |                                                                                                    | ×                                                                                            |
| Multi-reldrices     Monitores     Solidoscopes     Desilioscopes     Positioners     Solidoscopes     Positioners     Solidobars     Solidobars     Solidobars     Solidobars     Solidobars     Solidobars     Solidobars                                                                                                    | •            | g Combined Field Probes - C<br>General Properties Test  <br>□ Field Probe Device                                                                                                    | ombined Field Probes -                                                                                                    | MultiFieldProbes                                                                                                    | 7                                                                                                    | ×                                                                                            |
| TripeLoops<br>• TripeLoops<br>• TurnTables                                                                                                    |              | Probe 1<br>Probe 2<br>Probe 3<br>Probe 4                                                                                                    | LSProbe_1<br>LSProbe_2<br>LSProbe_3<br>LSProbe_3                                                                                                    | •<br>•<br>•                                                                                                    |                                                                                                    |                                                                                              |

Figure 5: Combined Field Probe device added

| Combined Field Probes - Combined Field Probes - N                                                                                                    | lultiFieldProbes                  | × |
|----------------------------------------------------------------------------------------------------|-----------------------------------|---|
| Iconbined Field Probes - Combined Field Probes - M         General       Properties         Field Probe Combination <ul> <li>Maximum</li> <li>Minimum</li> <li>Average</li> </ul> | Measured Value 41.781 V/m Measure | × |
| OK Cancel                                                                                                    |                                   |   |

Figure 6: Field Probe combination set to Average

- Signal Generator: SMB100A
- Powermeter: NRP ChannelA
- Amplifier: Generic Amplifier
- Antennae
- Interlock Circuit

| Jevice List                                                                                                    |                       |                  |               |           |                     |          |
|----------------------------------------------------------------------------------------------------|-----------------------|------------------|---------------|-----------|---------------------|----------|
| Devices:                                                                                                    | Configured Devices:   |                  | G             | ¥ ×   ⊞   | 1111 ° <u>°</u> 111 | 🔍        |
| 🕀 🕨 Amplifiers                                                                                                    | Name                  | Device           | Туре          | Interface | Addr/SN             | State    |
| I Antennas                                                                                                    | SMB100A               | Generators       | SMB100A       | GPIB0     | 28                  | Virtual  |
| AntennaTowers                                                                                                    | NRP Channel A         | PowerMeters      | NRP Chann     | GPIB0     | 12                  | Virtual  |
| AwgGenerators                                                                                                    | LSProbe_4             | FieldProbes      | Generic Fiel  | VISA      | TCPIP0:             | Physical |
| FieldProbes                                                                                                    | LSProbe_3             | FieldProbes      | Generic Fiel  | VISA      | TCPIP0:             | Physical |
| E 🖸 Lienerators                                                                                                    | SProbe_2              | FieldProbes      | Generic Fiel  | VISA      | TCPIP0:             | Physical |
| E-O Interlock                                                                                                    | LSProbe_1             | FieldProbes      | Generic Fiel  | VISA      | TCPIP0:             | Physical |
| El LISNS                                                                                                    | LSPM                  | PowerMeters      | Generic Po    | VISA      | TCPIP0:             | Virtual  |
| Multiple Probas                                                                                                    | C Interlock Circuit   | Interlock        | Interlock Cir | None      |                     |          |
| E S Asciloscopes                                                                                                    | Generic Amplifier     | Amplifiers       | Generic Am    | None      |                     |          |
| Positioners                                                                                                    | Combined Field Probes | MultiFieldProbes | Combined Fi   | None      |                     |          |
|                                                                                                    | (王 Antenna            | Antennas         | Antenna       | None      |                     |          |
| <ul> <li>⊕ 2 Switch/Infa</li> <li>⊕ 3 SystemContole</li> <li>⊕ 3 Frankducera</li> <li>⊕ 1 Tainducera</li> <li>⊕ 1 Tainducera</li> <li>⊕ 2 Tainducera</li> <li>⊕ 3 Tainducera</li> </ul> |                       |                  |               |           |                     |          |
| OK Cancel                                                                                                    |                       |                  |               |           |                     |          |

Figure 7: Final EMC32 Device list

### 4 Configuration of EMC32 EuT Monitoring Setup

Monitoring of four separate isotropic E-field values, named "4Probe\_EuT\_Monitoring+AVG", see Figure 8(a):

- four Channels added, named LSProbe 1, LSProbe 2, LSProbe 3 and LSProbe 4
- Measurement Axis each set to XYZ(isotropic)
- Display tab: each Y-Axis Maximum set to 100, Unit to be displayed set to V/m

Monitoring of averaged isotropic E-field value over the four field probes, see Figure 8(b):

- fifth Channel added, named AVG LSProbe1-4
- Measurement Axis to XYZ(isotropic)
- Display tab: each Y-Axis Maximum set to 100, Unit to be displayed set to V/m

#### 5 Configuration of Hardware Setup for EMS radiated

• new Hardware Setup for EMS radiated named "HW Setup 100M-1GHz" added

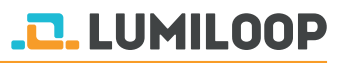

| Ø EMC32                                |                                              |                      | - 🗆 X   | EuT N           | Monitoring - [4Probe_EuT_ | Monitoring+AVG]          |                 | ×           |
|----------------------------------------|----------------------------------------------|----------------------|---------|-----------------|---------------------------|--------------------------|-----------------|-------------|
| File Test Report Table Extras Window ? | EuT Monitoring - [4Probe_EuT_Monitoring+AVG] |                      | ×       | C <sup>01</sup> | Iptions                   |                          |                 |             |
| EMC32 Explorer                         | Options<br>EUT Information<br>knone>         |                      |         | Ē               | EUT Information<br>knone> |                          |                 |             |
| AI Files                               |                                              |                      |         | N               | Active Name               | Meas Device              | Conversion NoGo | Actions     |
| EMC32                                  | No Active Name Meas. Device                  | Conversion NoGo Acti | ns      | 1               | 1 VI ISProbe 1            | ISProhe 1                | dEAS > 5        | No.áction   |
| 🚊 😋 System                             | 1 SProbe 1 LSProbe_1                         | MEAS > 5 No          | ction   | 2               | 2 V ISProbe 2             | ISProbe 2                | 4EAS > 5        | No Action   |
| - Calibration Sequence                 | 2 LSProbe 2 LSProbe_2                        | MEAS > 5 No.         | ction   | 3               | 3 V ISProbe 3             | ISProbe 3 h              | dEAS >5         | No Action   |
| - Calibration Setups                   | 3 ⊻ LSProbe 3 LSProbe_3                      | MEAS > 5 No.         | ction   | 4               | I SProbe 4                | LSProbe_0 h              | JEAS S          | No Action   |
| Correction Tables                      | 4 V LSProbe 4 LSProbe_4                      | MEAS >5 Nor          | chon    | 5               | AVG I SProbe1.4           | Combined Field Probes In | 4EAS 5V/m       | No Action   |
| EUT Information                        | 5 XVB LSHIDBET4 CONDINED FIELD FIDE          | \$ MERS 7.5 Will NO  | COON    |                 |                           | Combined Hear I door 11  | 1210 12 0 1211  | TRO PRODUCT |
| Grankies                               |                                              |                      |         |                 |                           |                          |                 |             |
| E-G Hardware Setuns                    |                                              |                      |         |                 |                           |                          |                 |             |
| E 🔁 EMS radiated                       |                                              |                      |         |                 |                           |                          |                 |             |
| 🔤 HW Setup 100M-1GHz                   |                                              |                      |         |                 |                           |                          |                 |             |
| 📰 HW Setup 30M-16GHz                   |                                              | × × ×                |         |                 |                           |                          |                 |             |
| - 🗀 Limit Lines                        | Channel Hardware Display                     | NoGo Actions         | Options |                 | Channel United            | Diadau                   | NeCa Asters     | Orticas     |
| - Beference Calibrations               |                                              |                      |         | _               | Channel Hardwa            | re Dispidy               | NUCLU ACIUMS    | Options     |
| - Report Setups                        |                                              |                      |         |                 |                           |                          |                 |             |
| Heports                                | (                                            |                      |         |                 |                           |                          |                 |             |
| Tables                                 |                                              | - <u>18</u>          |         |                 |                           |                          | <b>T</b>        |             |
| E EMS Auto Test                        | uD                                           |                      |         |                 |                           | J~1                      | 8               |             |
| E-S EMS Scap                           |                                              |                      |         |                 | dB                        |                          |                 |             |
| EMS Scan 30M-16Hz                      | Monitoring-LSProbe_1 LSProbe_1               |                      |         |                 |                           | all and a second         | -               |             |
| E- 🔄 EuT Monitoring                    | Meas. Axis: XYZ                              | ^                    |         |                 |                           |                          |                 |             |
| - 5 1Probe_EuT_Monitoring_xyzmag       |                                              | -                    |         |                 | Monitoring-LSHtobe_1      | Lombined Field Probes    |                 |             |
| 5 4Probe_EuT_Monitoring                |                                              |                      |         |                 |                           | Lombo Mode: AVG          | ^               |             |
| - AProbe_EuT_Monitoring+AVG            |                                              |                      |         |                 |                           | ISProhe 1                |                 |             |
| 4Probe_EuT_Monitoring+AVG_2_Plots      |                                              |                      |         |                 |                           | LSProbe_2                |                 |             |
| Er Carat Bauer 20M 1C                  |                                              |                      |         |                 |                           | LSProbe_3                |                 |             |
|                                        | Add Channel Delete Channel                   | Cancel               | OK      |                 |                           | 1                        | v               |             |
| 🖻 🛛 🖯 🖧 🕄 🔂                            |                                              |                      |         |                 | Add Channel   Date        | - Channal                | Council         | 01          |
| V10.35.02 - EMC32                      |                                              |                      |         | _               | Maa channei Delei         | e channel                | Lancel          | UK          |

(a) Single probe monitoring

(b) Averaged E-field monitoring

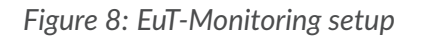

- frequency sweep is to be done between 100MHz and 1GHz
  - $\Rightarrow$  in Modify Freqs subdirectory
    - Start Frequency set to 100MHz
    - Stop Frequency set to 1GHz

see Figure 9

| 🤣 EMC32                                                                                                    | _                                                                                                    |                       |
|----------------------------------------------------------------------------------------------------|----------------------------------------------------------------------------------------------------|-----------------------|
| File Test Report Table Extras V                                                                                                    | Nindow ?                                                                                                    |                       |
| 📄 💥 🖹 🐉 🔛                                                                                                    | ù 🎲 📩 🐜 😵 🚉 🛼 😪 📼 🕤 👰 · 🧕 ·                                                                                                    |                       |
| EMC32 Explorer                                                                                                    | n                                                                                                    |                       |
| All Files                                                                                                    | Hardware Setup - [EMS radiated\HW Setup 100M-1GHz] [EMS radiated]                                                                                                    | ×                     |
| EMC32     Calibration Sequence     Calibration Sequence     Calibration Setups     Correction Tables     Correction Tables     Correction Tables     EMS radiated     MW Setup 30M-16Hz     WK Setup 30M-16Hz     WK Se | 100MHz - 1GHz<br>SMB100A. Generic Amplifier<br>SMB100A. Generic Amplifier<br>SMB100A. Generic Amplifier<br>SMB100A. Generic Amplifier<br>(NO @ REV<br>CP<br>CP<br>Con devices)<br>Con devices<br>Con devices<br>NHP Channel A<br>Speed Normal<br>Cro devices<br>Cro devices | <b>Č</b> γ<br>X<br>₩₽ |
|                                                                                                    | Add Subrange Delete Subrange                                                                                                    | Cancel                |
|                                                                                                    |                                                                                                    |                       |
| <u> </u>                                                                                                    | n 🔍 🚖 😅                                                                                                    |                       |
| V10.35.02 - EMC32                                                                                                    |                                                                                                    |                       |

Figure 9: Hardware Setup "HW Setup 100M-1GHz"

.C. LUMILOOP

## 6 Configuration of Template for EMS Scan

- new EMS Scan for EMS radiated added, named "EMS Scan 100MHz-1GHz", see Figure 10
- General Settings tab:
  - Harware Setup: "HW Setup 100M-1GHz"
- Frequency Tab: Subrange added
  - Start Frequency: 100 MHz
  - Stop Frequency: 1 GHz
  - Setp Mode: LIN
  - Step Size: 100MHz
  - Dwell Time: Os
  - $\Rightarrow$  10 Measurment points
- Leveling Mode Tab:
  - LevelOn: Transducer Power
  - Power Measurement: Forward Power
- Level tab:
  - Immunity Level Unit: W
  - Constant Immunity Level: 50 Watt

| 🤣 EMC32                                                                                                    |                                                                                                    | -                                                          | o × |
|----------------------------------------------------------------------------------------------------|----------------------------------------------------------------------------------------------------|------------------------------------------------------------|-----|
| File Test Report Table Extras Window ?                                                                                                    |                                                                                                    |                                                            |     |
| 📄 💥 🖹 🞥 📾 🚍 🎇 🕻                                                                                                    | x 🐛 🕪 🚉 🕾 🕾 📷 🖓 🔯 · 👰 ·                                                                                                    |                                                            | -1  |
| EMC32 Explorer                                                                                                    | EMS Scan Template - [EMS Scan 100MHz-1GHz] [EMS Radiated]                                                                                                    | ,                                                          | <   |
| All Files                                                                                                    | General Settings Leveling Mode Leveling Options Test Std. Options Options                                                                                                    |                                                            |     |
| EWC32     Calibration Sequence     Calibration Setups     Calibration Setups     Correction Tables     EUT Information     Graphics     Hardware Setups     Limit Lines     Reference Calibrations     Report Setups     Tables     Tables | EMC Test Standard     Immunity Level Unit     Hardware Setup       Automotive/MIL     Immunity Level Unit     HW Setup 100M-1GHz       No     Subrange     Step     Level     Modulation     Dwell Time     Level Sweep       1     100MHz + 1GHz     100MHz LIN     50W     Modulation Off     0s     OFF: 0.d8                                                                                                    |                                                            |     |
| EMS Auto Test                                                                                                    | Frequency Level Device Setups Actions                                                                                                    |                                                            |     |
| EMS Scan 100MHz-1GHz      Monitoring     EVT Monitoring     Probe_EUT_Monitoring     Probe_EUT_Monitoring     Probe_EUT_Monitoring                                                                                                    | Start Frequency     100     MHz     Step Mode     LIN     Image: Control of the step of the step of | Delete Subrange       Add Subrange       System Monitoring | ]   |
| Hrobe_Lul_Monitoring+AVG_2_Plots<br>□- ☐ Tests<br>↓ 4 Probe_Lul_Monitoring+AVG_2_Plots<br>□- ☐ Tests<br>↓ 4 Probe_Lul_Monitoring+AVG_2_Plots                                                                                               | Exclude Frequency Bands Meas. Points 10                                                                                                    |                                                            |     |
|                                                                                                    | Use Frequency Table Frequency Table                                                                                                    | OK                                                         |     |
|                                                                                                    | Use Frequency Table only (none)                                                                                                    | Cancel                                                     |     |
| V10.35.02 - EMC32                                                                                                    |                                                                                                    |                                                            | _   |

Figure 10: EMS Scan Template setup "EMS Scan 100MHz-1GHz"

.C. LUMILOOP

## 7 Configuration of EMS radiated Test

- EMS radiated Test added, named "Const. Power 100MHz-1GHz", see Figure 11
- Template for Immunity Parameter: EMS Scan 100MHz-1GHz
- template for EuT Monitoring Parameters: 4Probe\_EuT\_Monitoring+AVG

| Test De      | finition              | Test Level                   | Benort  |
|--------------|-----------------------|------------------------------|---------|
| 1030 00      | anneon                | 100020101                    | nopole  |
| Test Contr   | rol Parameter-        |                              |         |
|              | Test Name             | Const. Power 100MHz-1GHz     |         |
|              | Test Method           | EuT Qualification            | -       |
| Immunity F   | <sup>o</sup> arameter |                              |         |
| <b>₩</b> -)) | Template              | EMS Scan 100MHz-1GHz         |         |
| Level        | lon (•                | Sensor C Reference Cali      | bration |
| E Li         | imit Power to F       | Reference Calibration Table  |         |
|              |                       | <none> Add Offset 0,0</none> | <br>dB  |
| EuT Monit    | toring Paramet        | ers                          |         |
| ٥            | Template              | 4Probe_EuT_Monitoring+AVG    |         |
|              |                       |                              |         |

Figure 11: EMS radiated Test setup "Const. Power 100MHz-1GHz"

#### 8 EMS radiated Test "Const. Power 100MHz-1GHz" results

After the Test was run in simulation mode the resulting plots depicted in Figure 12 were obtained.

The EuT Monitoring setup can be adapted to show the E-field values of the single probes in one graph and the averaged values in another one.

- duplicate "4Probe\_EuT\_Monitoring+AVG", named "4Probe\_EuT\_Monitoring+AVG\_2\_Plots"
- Display tab for Channel LSProbe 2, LSProbe 3, LSProbe 4:
  - uncheck Display Graphics Diagram by Default
  - check Show Trace in Graphics Channel with channel 1 selected, see Figure 13

Create new EMS radiated Test:

- EMS radiated Test added, named "Const. Power 100MHz-1GHz 2 Plots"
- template for Immunity Parameter: EMS Scan 100MHz-1GHz
- template for EuT Monitoring Parameters: "4Probe\_EuT\_Monitoring+AVG\_2\_Plots"

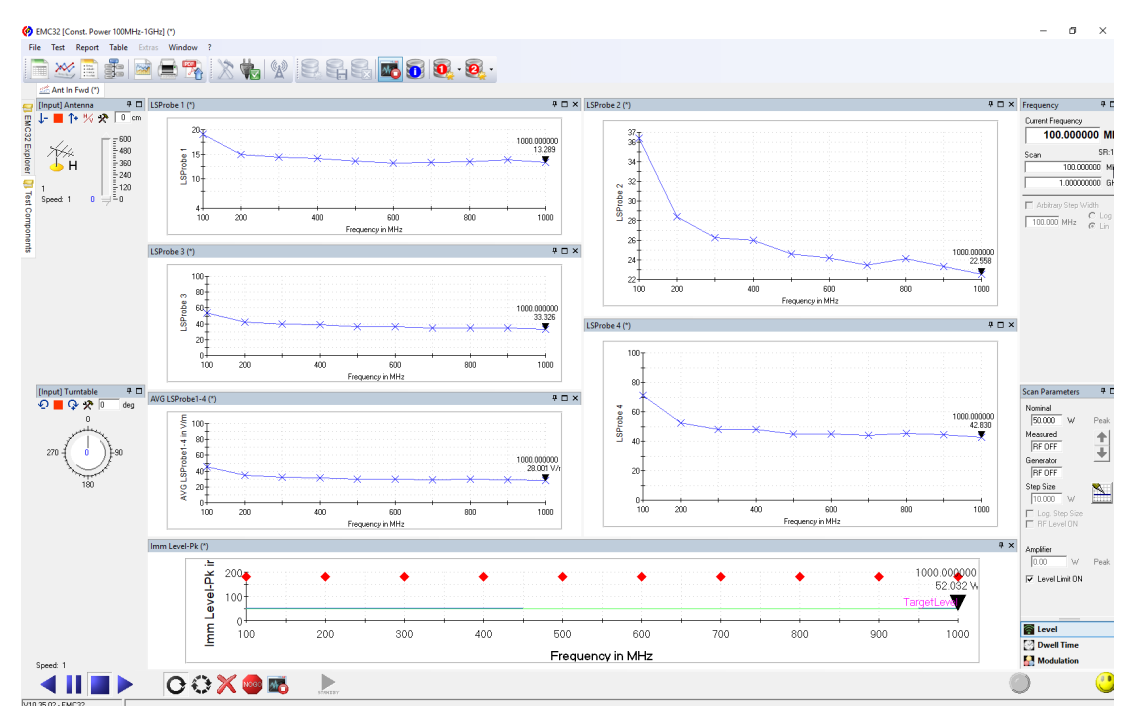

Figure 12: Test result of EMS radiated Test "Const. Power 100MHz-1GHz"

|                                                                  | IT Inform                                                                                      | nation                                                                                                    |                                              |                                       |                                    |                                   |
|------------------------------------------------------------------|------------------------------------------------------------------------------------------------|----------------------------------------------------------------------------------------------------|----------------------------------------------|---------------------------------------|------------------------------------|-----------------------------------|
| k                                                                | none>                                                                                          | 10001                                                                                                    |                                              |                                       |                                    |                                   |
|                                                                  |                                                                                                |                                                                                                    |                                              |                                       |                                    |                                   |
| lo                                                               | Active                                                                                         | Name                                                                                                    | Meas. Device                                 | Conversion                            | NoGo                               | Actions                           |
| 1                                                                | ~                                                                                              | LSProbe 1                                                                                                    | LSProbe_1                                    | MEAS                                  | > 100 V/m                          | No Action                         |
| 2                                                                | <b>~</b>                                                                                       | LSProbe 2                                                                                                    | LSProbe_2                                    | MEAS                                  | > 100 V/m                          | No Action                         |
| 3                                                                | ~                                                                                              | LSProbe 3                                                                                                    | LSProbe_3                                    | MEAS                                  | > 100 V/m                          | No Action                         |
| 4                                                                | ~                                                                                              | LSProbe 4                                                                                                    | LSProbe_4                                    | MEAS                                  | > 100 V/m                          | No Action                         |
| 5                                                                | ~                                                                                              | AVG LSProbe1-4                                                                                                    | Combined Field Probes                        | MEAS                                  | > 100 V/m                          | No Action                         |
|                                                                  | Channel                                                                                        | Hardwar                                                                                                    | e Display                                    | NoGo                                  | Action                             | s Options                         |
| <b>–</b>                                                         | Channel<br>Graphica                                                                            | Hardwar<br>I Display                                                                                                    | e Display                                    | NoGo<br>Y Axis Maxim                  | Action                             | s Options                         |
| - ()<br>L                                                        | Channel<br>Graphica<br>Jnit to be                                                              | Hardward<br>I Display<br>a displayed V                                                                                                    | e Display                                    | NoGo<br>Y Axis Maxim<br>Y Axis Minimu | Action                             | s Options                         |
| -(<br>L                                                          | Channel<br>Graphica<br>Jnit to be<br>Displ                                                     | Hardward<br>I Display<br>e displayed V/                                                                                                    | e <b>Display</b><br>Im n by Default          | NoGo<br>Y Axis Maxim<br>Y Axis Minimu | Action<br>um 10.000<br>um 0.0000   | s Options<br>0000 V/m<br>000 V/m  |
| - ()<br>()<br>()<br>()                                           | Channel<br>Graphica<br>Jnit to be<br>Displa<br>Show                                            | Hardwar<br>I Display<br>e displayed V/<br>ay Graphics Diagrar<br>v Trace in Graphics                                                                                | e Display<br>m<br>n by Default<br>of Channel | NoGo<br>Y Axis Maxim<br>Y Axis Minim  | Action<br>um 10.000<br>m 0.0000    | s Options<br>0000 V/m<br>000 V/m  |
| - ()<br>()<br>Г<br>Г                                             | Channel<br>Graphica<br>Jnit to be<br>Displ<br>Show<br>Grap                                     | Hardward<br>I Display<br>e displayed v/<br>ay Graphics Diagram<br>v Trace in Graphics<br>nics Name (optional                                                        | e Display                                    | NoGo<br>Y Axis Maxim<br>Y Axis Minimu | Action<br>um [10.000<br>um [0.0000 | s Options<br>2000 V/m<br>200 V/m  |
| ר (נ<br>ע<br>ק<br>ר                                              | Channel<br>Graphica<br>Jnit to be<br>Displ.<br>✓ Show<br>Grap<br>/alue Co                      | Hardwan<br>I Display<br>e displayed V/<br>ay Graphics Diagram<br>y Trace in Graphics<br>nics Name (optional<br>niversion                                            | e Display<br>m by Default<br>of Channel      | NoGo<br>Y Axis Maxim<br>Y Axis Minimu | Action<br>um 10.000<br>um 0.0000   | s Options<br>0000 V/m<br>000 V/m  |
| - ()<br>[<br>[<br>[<br>- \<br>E                                  | Channel<br>Graphica<br>Jhit to be<br>Displ<br>Show<br>Graph<br>(alue Co<br>Evaluatio           | Hardward<br>I Display-<br>e displayed v<br>as Graphics Diagram<br>Trace in Graphics<br>rics Name (optional<br>inversion<br>in Formula                               | e Display<br>m by Default<br>of Channel      | NoGo<br>Y Axis Maxim<br>Y Axis Minimu | Action<br>um 10.000<br>um 0.0000   | s Options<br>0000 V/m<br>0000 V/m |
| - (<br>(<br>(<br>(<br>(<br>(<br>(<br>(<br>())))))))))))))))))))) | Channel<br>Graphica<br>Jnit to be<br>Displ.<br>Show<br>Grap<br>Value Co<br>Evaluatio<br>MEASV/ | Hardward<br>I Display<br>e displayed<br>V Trace in Graphics<br>nics Name (optional<br>nices Name (optional<br>nices Name (optional<br>an Eormula<br>AL (Meas Value) | e Display<br>Im Default<br>of Channel        | NoGo<br>Y Axis Maxim<br>Y Axis Minimu | Action<br>um [10.000<br>m 0.0000   | s Options<br>0000 V/m<br>000 V/m  |

Figure 13: Plot all single field probe E-field values in single graph

After the Test is run the plots can be personalized, e.g. plot legend, symbol on trace at measurment points,... see Figure 14

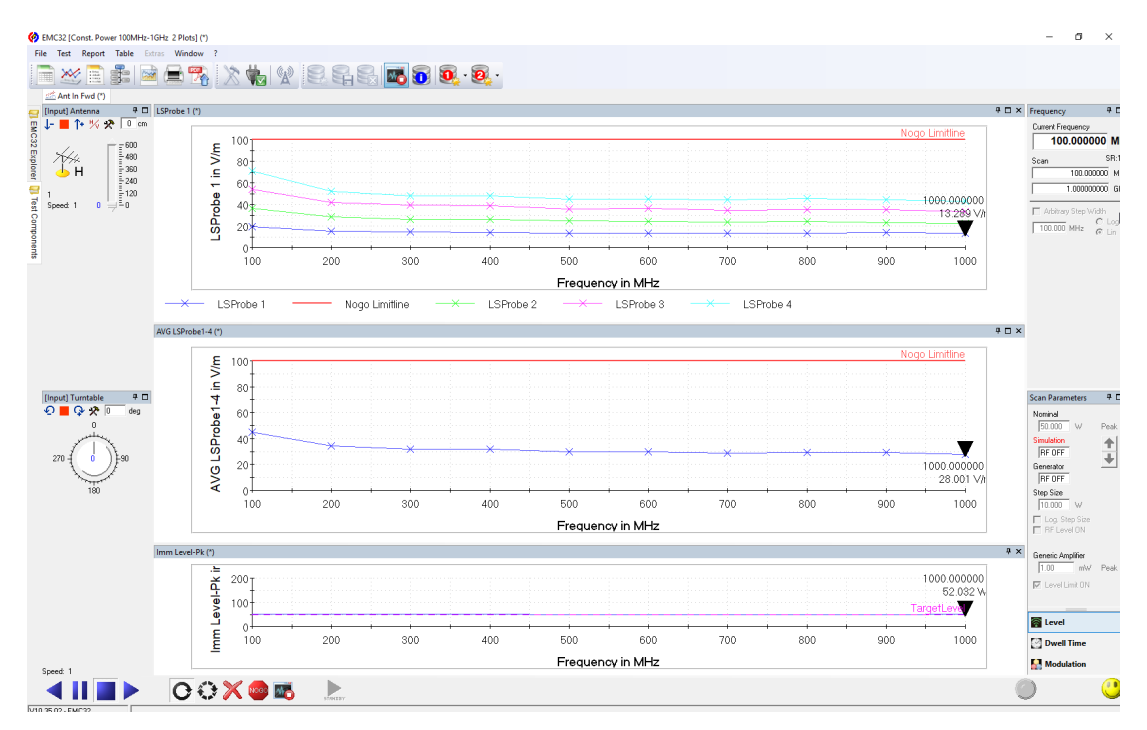

Figure 14: Test result of EMS radiated Test "Const. Power 100MHz-1GHz 2 Plots"